# 【关于研究生网上请销假的通知】

各位博士、硕士研究生请注意:

从 2019 年 4 月 8 日起所有请假手续办理需先进行网上办理!

# 1、具体办法:

(1) 个人申请

①登录个人数字石大—应用中心—办公应用—e 站通—服务大厅检索"研究生请销假"即可找到。
②或者直接链接 <u>https://service.upc.edu.cn/v2/service/detail?id=99</u>

(2) 根据个人情况选择,填写完毕后通知导师网上审批,辅导员每天2次查看审批(着急的话提前告知联系),需要学院领导网上审批的辅导员转告领导审批。

(3) 请假结束后需及时在网上销假(需联系导师和辅导员审批)。

### 2、办理流程:

(1) 病假小于7天: 导师和辅导员网上审批;

(2) 病假大于或等于7天:

导师网上审批—辅导员网上审批—学院领导网上审批—研工部网上审批;

(3) 事假小于7天:

导师网上审批—辅导员网上审批—学院领导网上审批;

#### (4)事假大于或等于7天:

导师网上审批—辅导员网上审批—学院领导网上审批—研工部网上审批;

①事假大于或等于7天的,在网上审批完成后,还需到办公室办理纸质请假手续;

②长期外派实习或工作实习的,在网上审批完成后,还需到办公室办理纸质长期外出手续并签订 外出安全协议书(工作实习还需提供单位公函,公函需明确实习时间、地点及实习期间安全责任)。

## 3、导师进行请假审批和销假审批方法:

登录个人数字石大—点击应用中心—点击办公应用"e站通"—右上角"消息中心"出现需审核的提醒—点击进入审核

## (导师出差在外可用微信关注"中国石油大学"企业号,有个e站通会进行请销假推送)

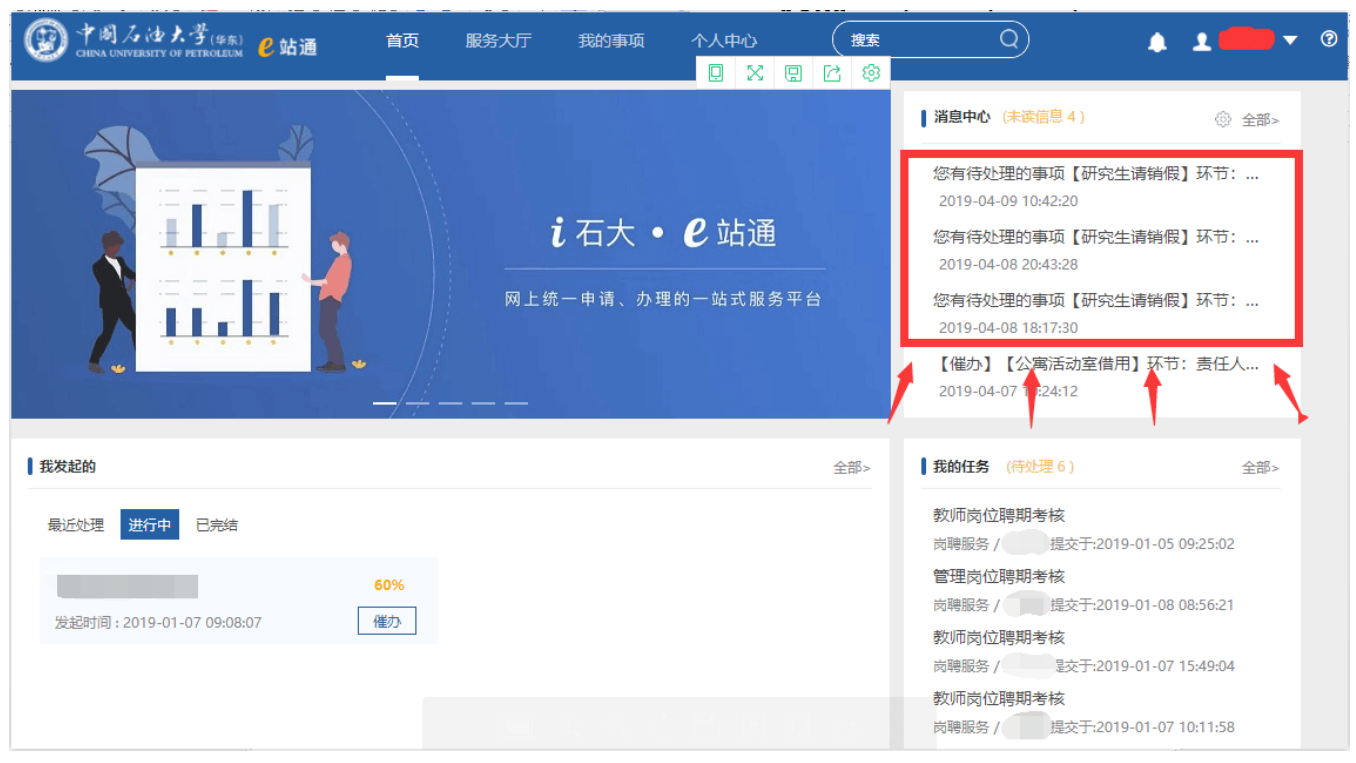